МАДОУ детский сад № 4, г. Екатеринбург

## Мастер – класс «Как сделать электронное портфолио»

Русанова Екатерина Анатольевна воспитатель высшая квалификационная категория

#### Шаг 1. Набираем в поисковике «Гугл диск»; открываем вкладку «Google Диск - облачное хранилище для...»; нажимаем «Открыть диск»

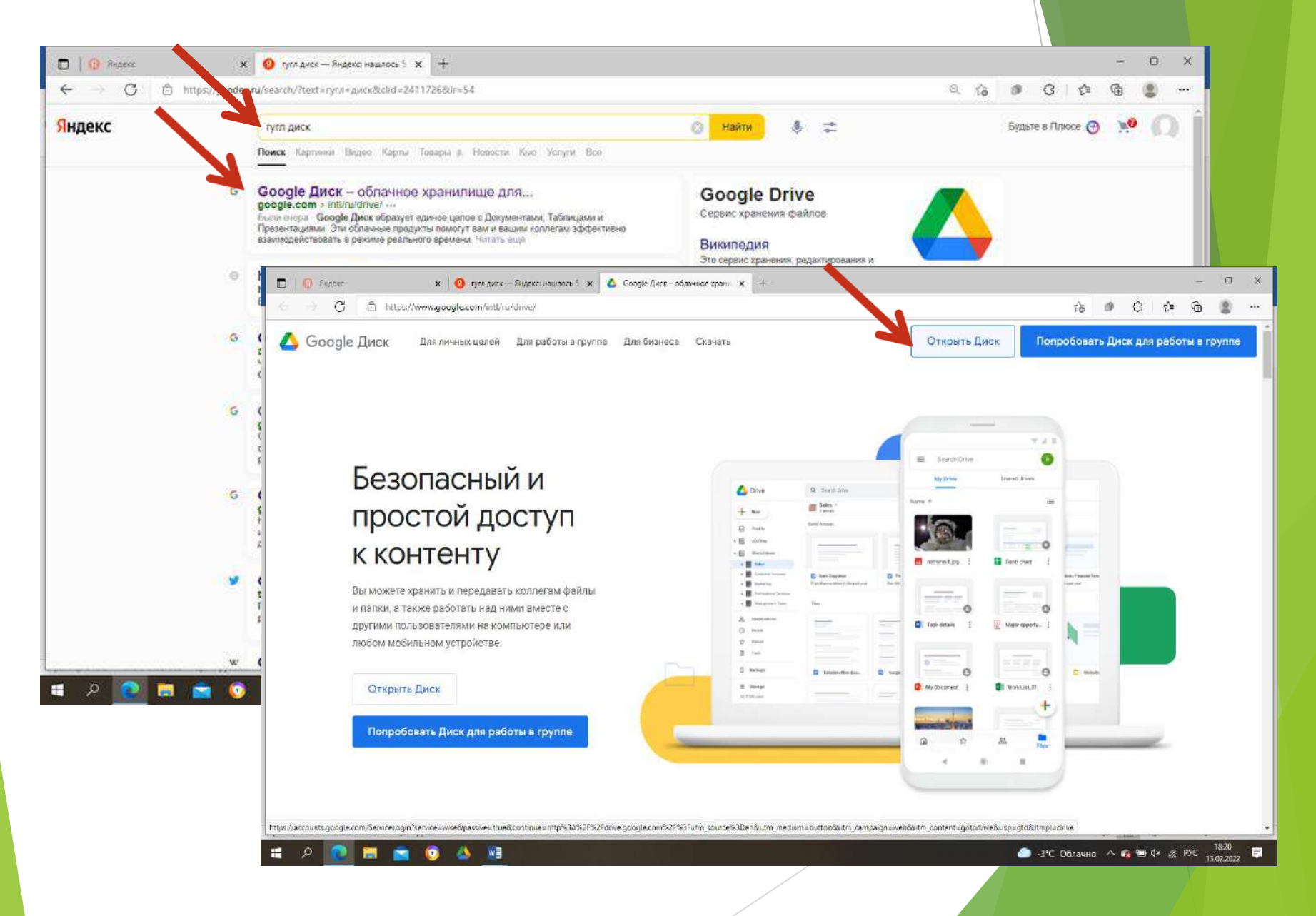

#### Шаг 2. Нажимаем «Диск» - «Еще» - «Создать сайт». Откроется первая страница сайта.

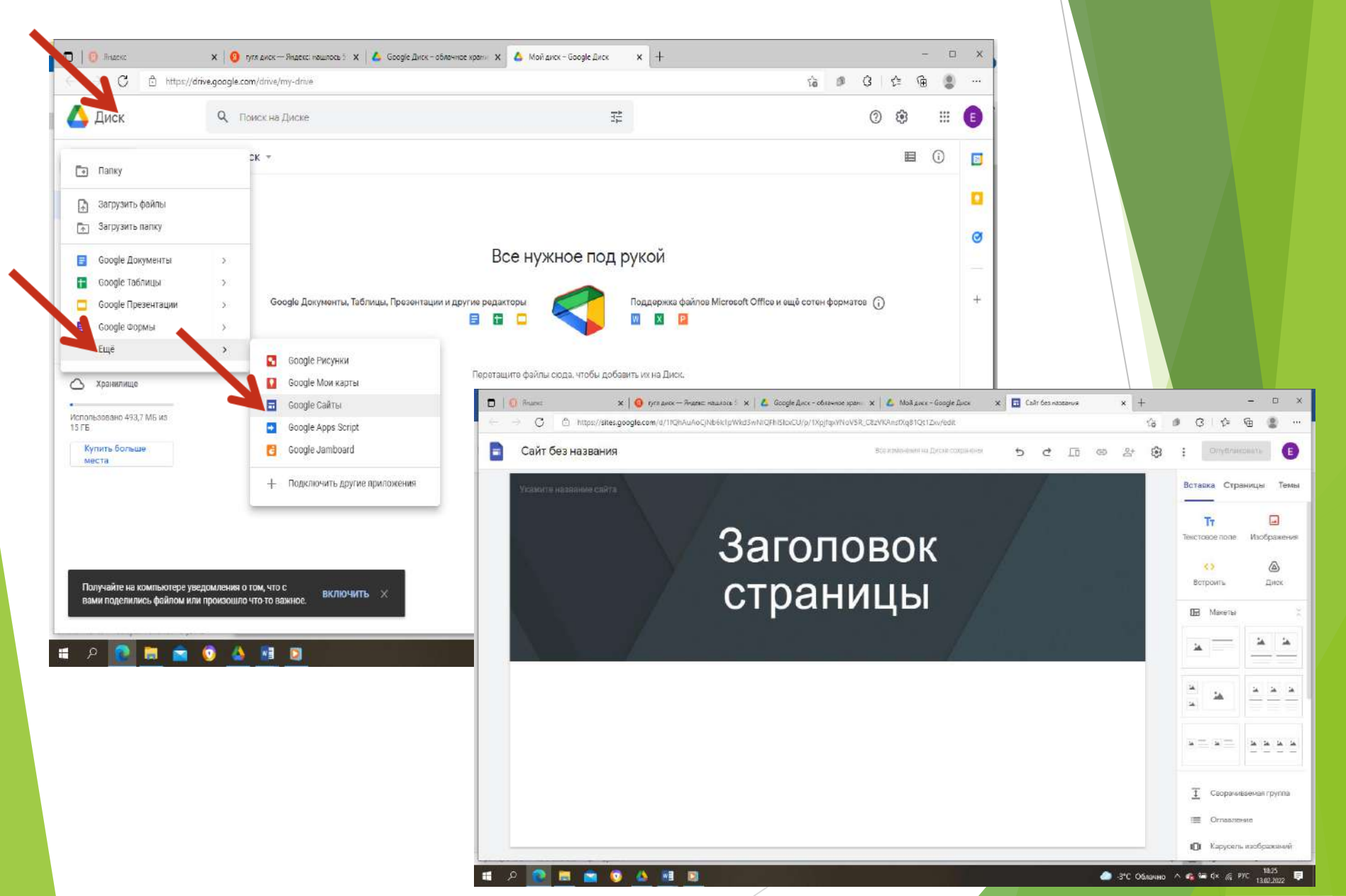

Шаг 3. В левом верхнем углу пишем «Электронное портфолио»; на месте заголовка пишем свое имя (форматируем). Нажимаем «Изменить изображение» - «Выбрать изображение»

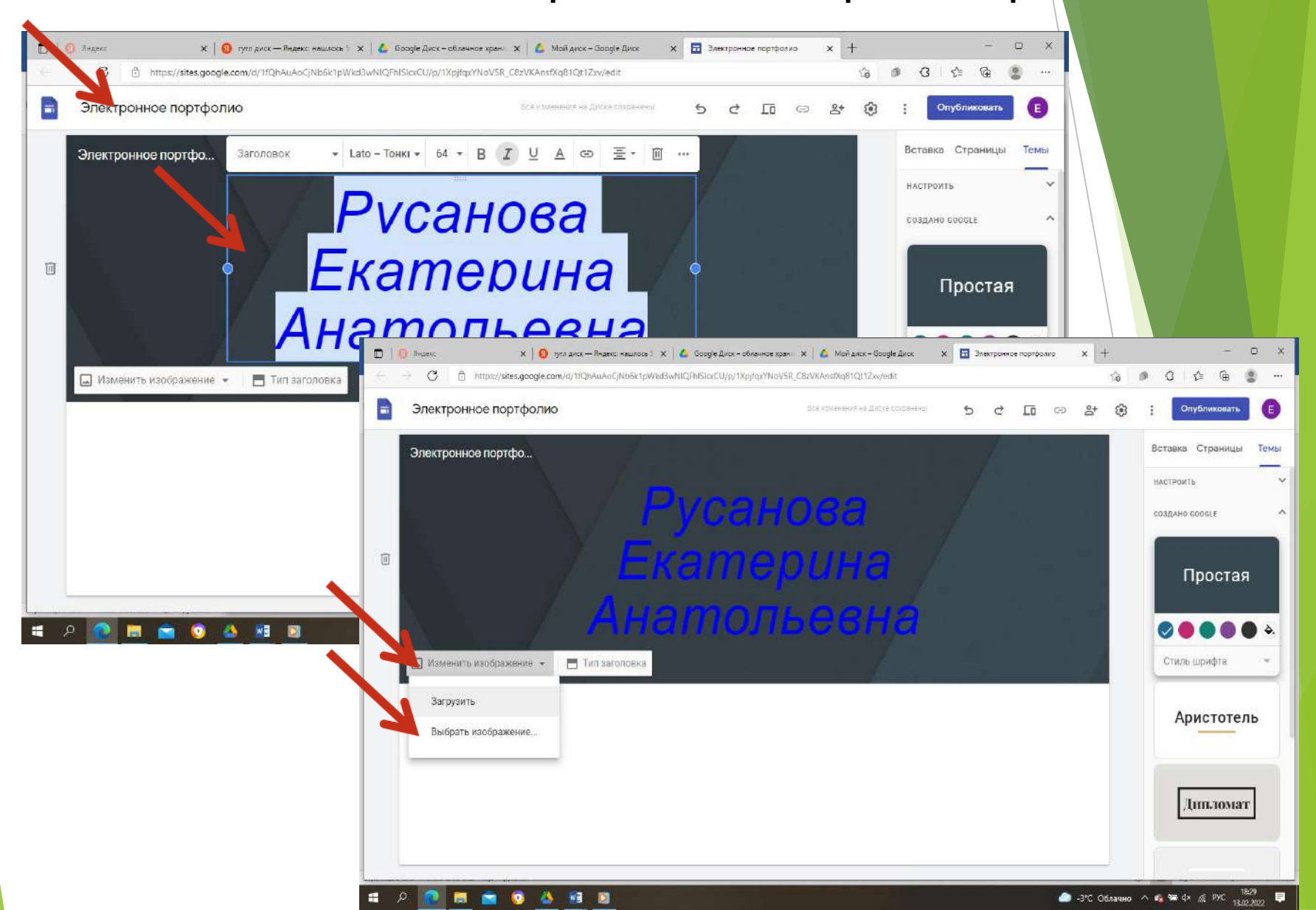

#### Шаг 4. Выбираем изображение и нажимаем «Выбрать».

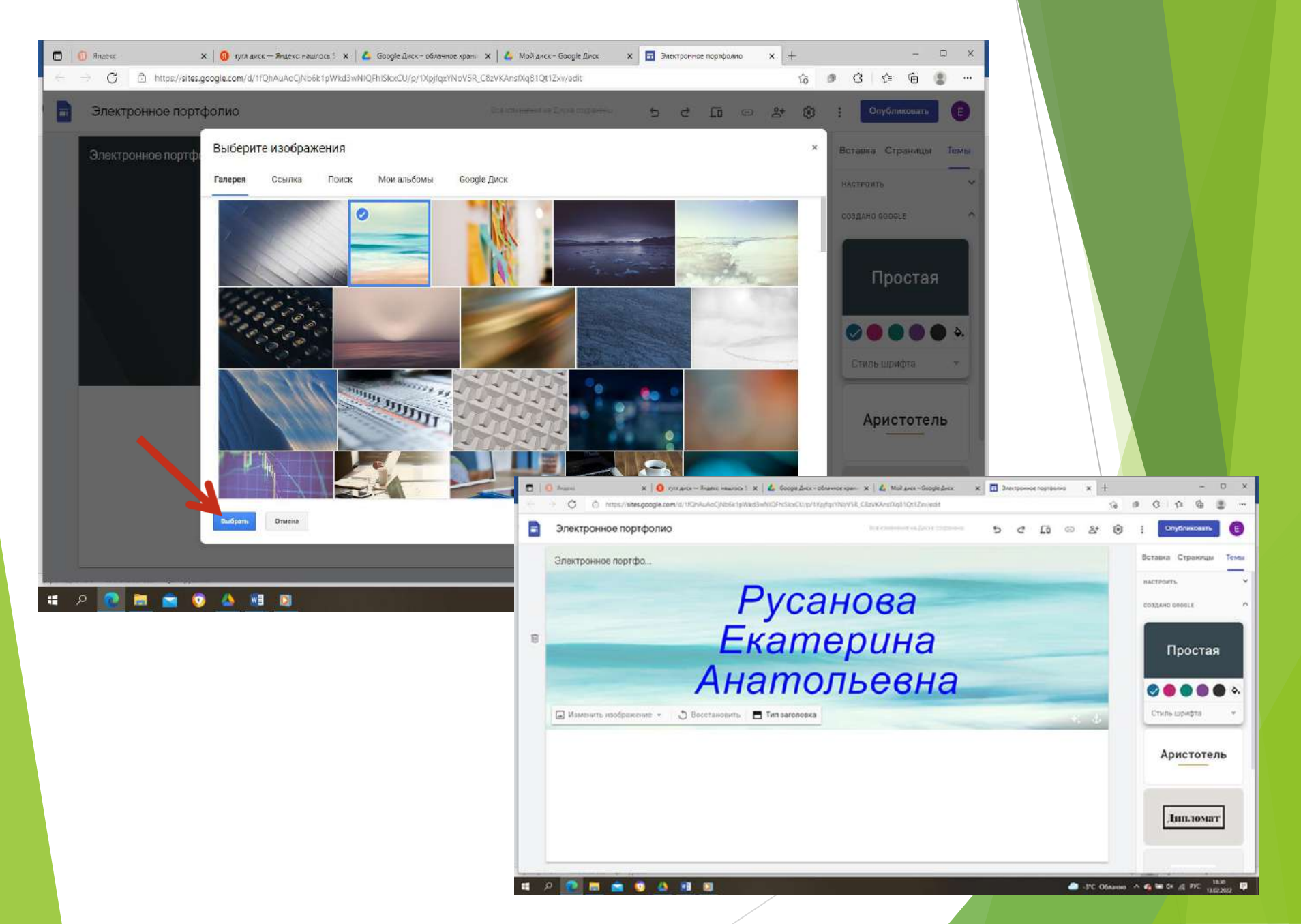

#### Можно нажать «Загрузить» и выбрать свою картинку на компьютере

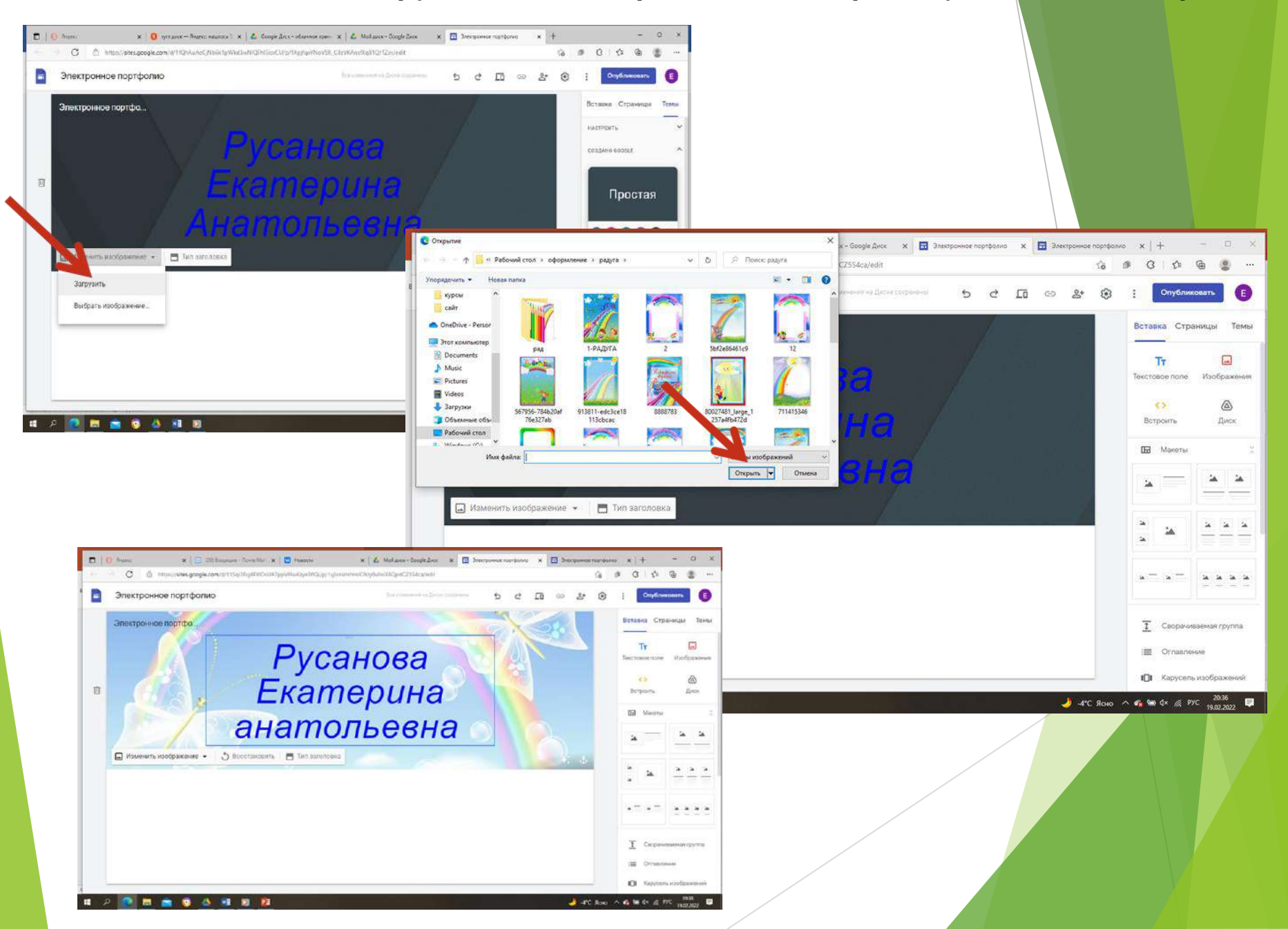

#### Шаг 5. Под заголовком выбираем тип обложки. В верху справа нажимаем «Темы» - выбираем верхнее оформление.

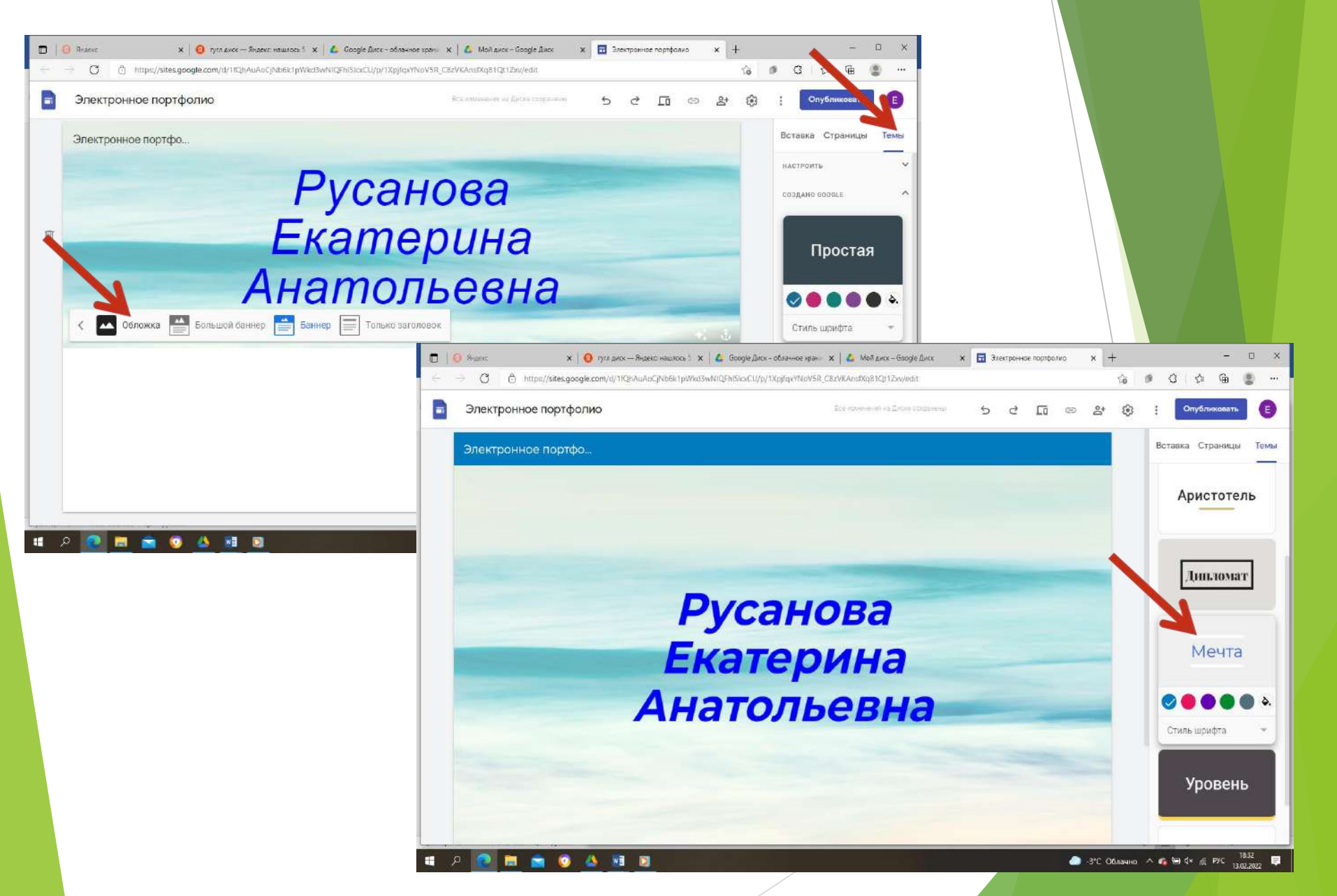

## Шаг 6. Нажимаем «Страницы» - «Новая подстраница», пишем заголовок, нажимаем «Готово».

У одной страницы можно сделать сколько угодно подстраниц и так далее.

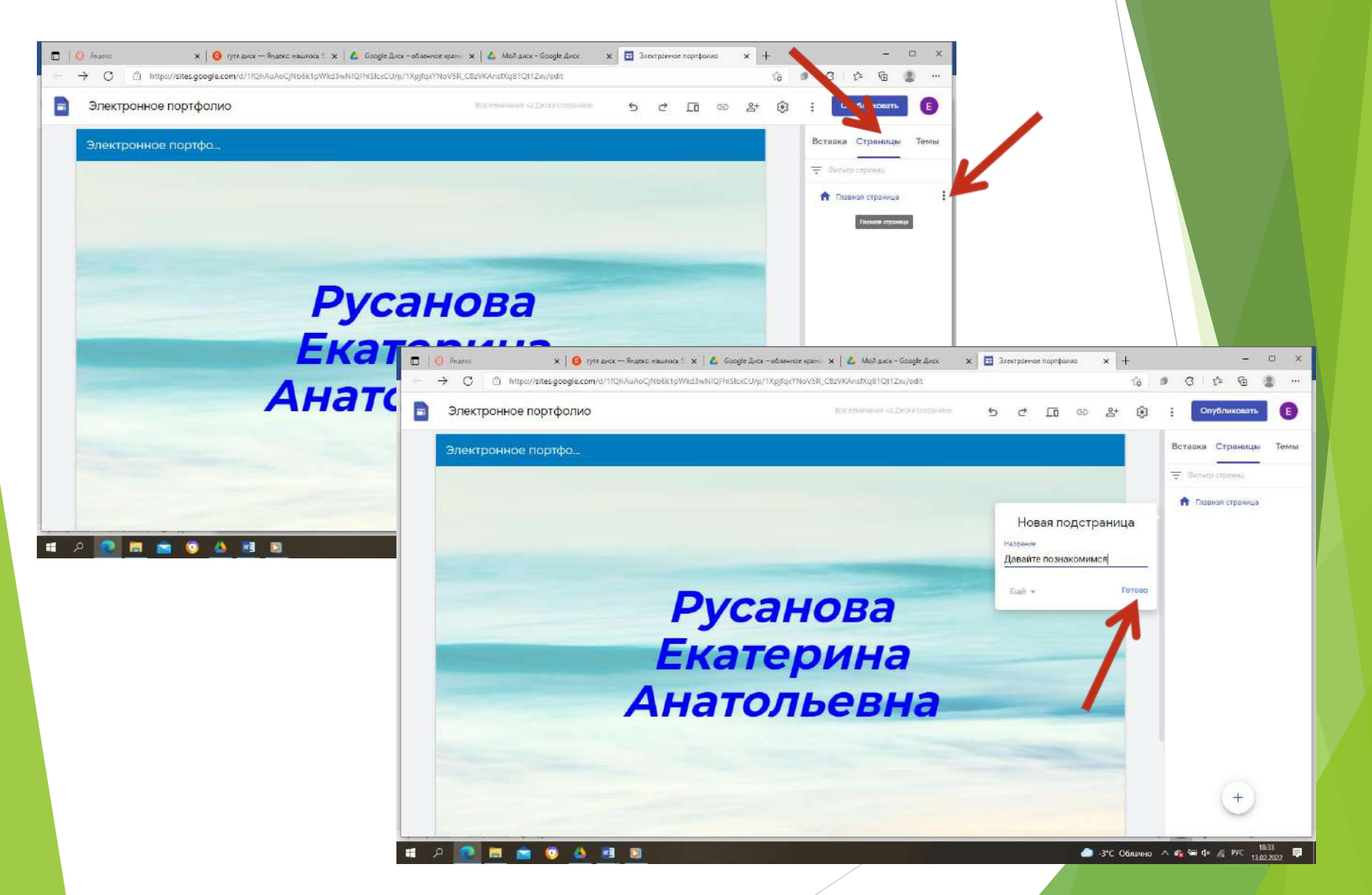

#### Шаг 7. Чтобы создать новую страницу, нажимаем справа внизу на крестик.

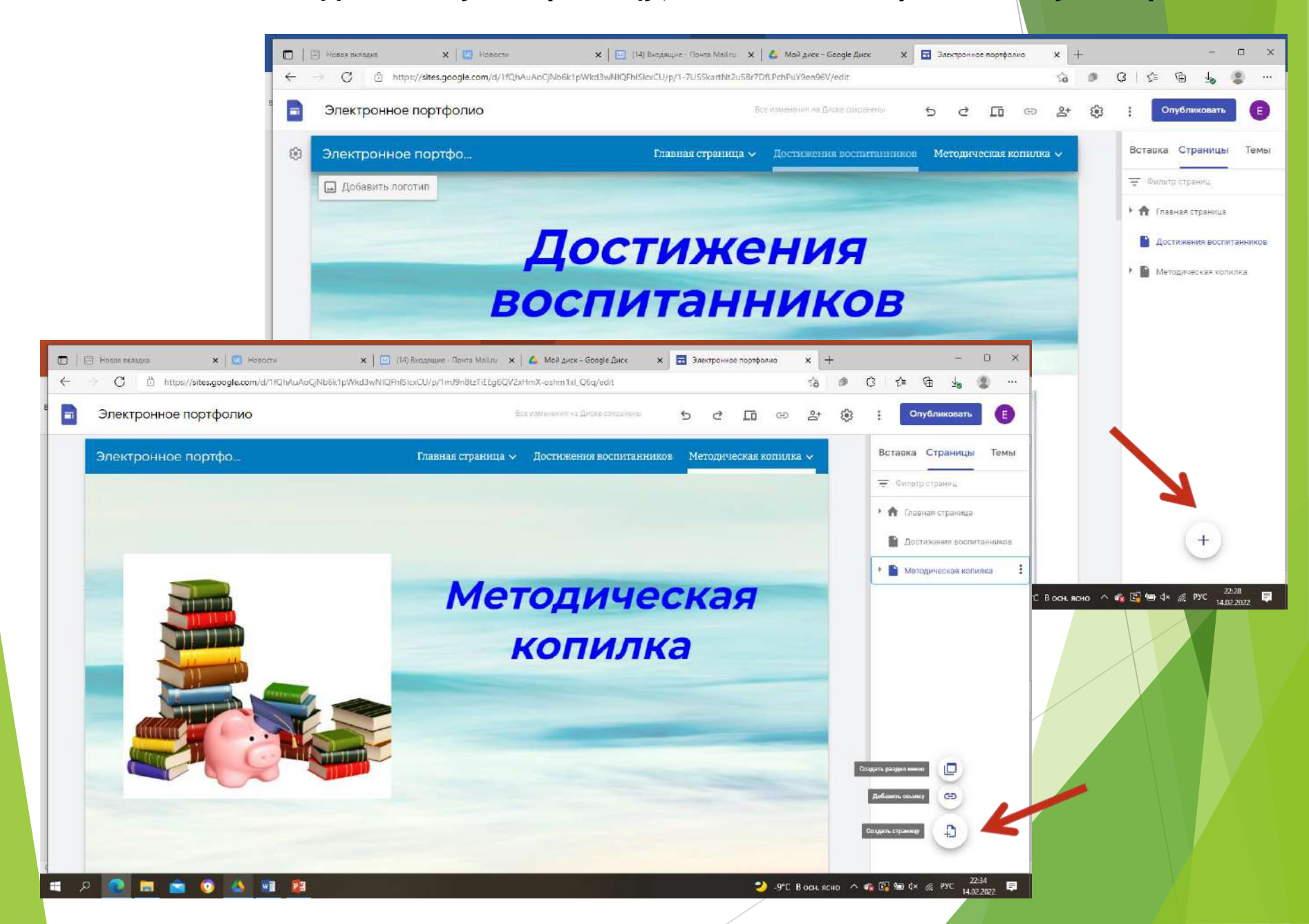

Шаг 8. Начинаем наполнять наше портфолио. Нажимаем «Вставка» - «Изображения». Если изображений много, можно воспользоваться функцией «Карусель изображений». Тогда Ваши изображения можно будет листать. Выбираем «Загрузить изображения»

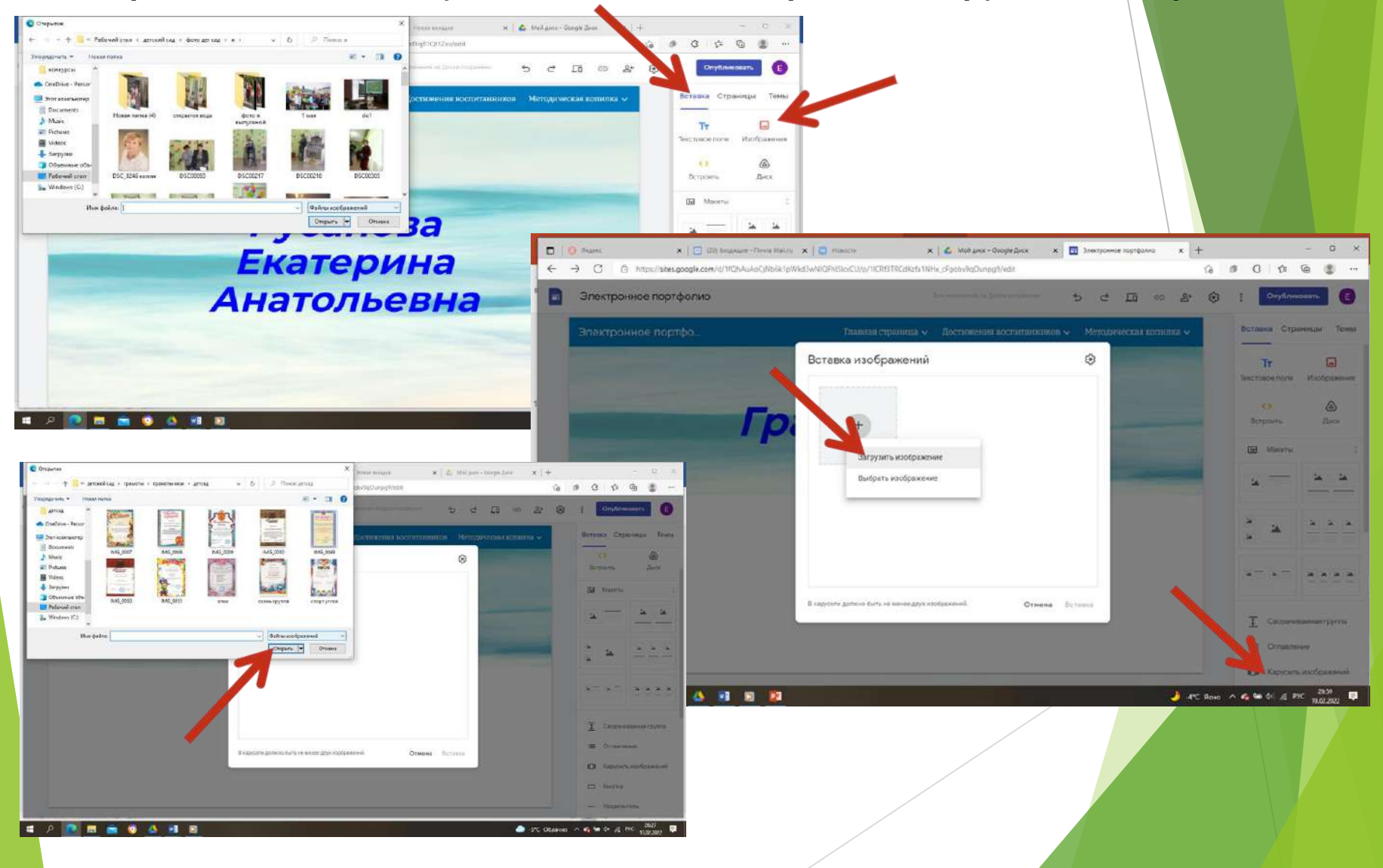

#### Чтобы посмотреть, что получилось, нажимаем «Просмотр». Внизу справа высветятся значки просмотра с телефона, с планшета, с компьютера»

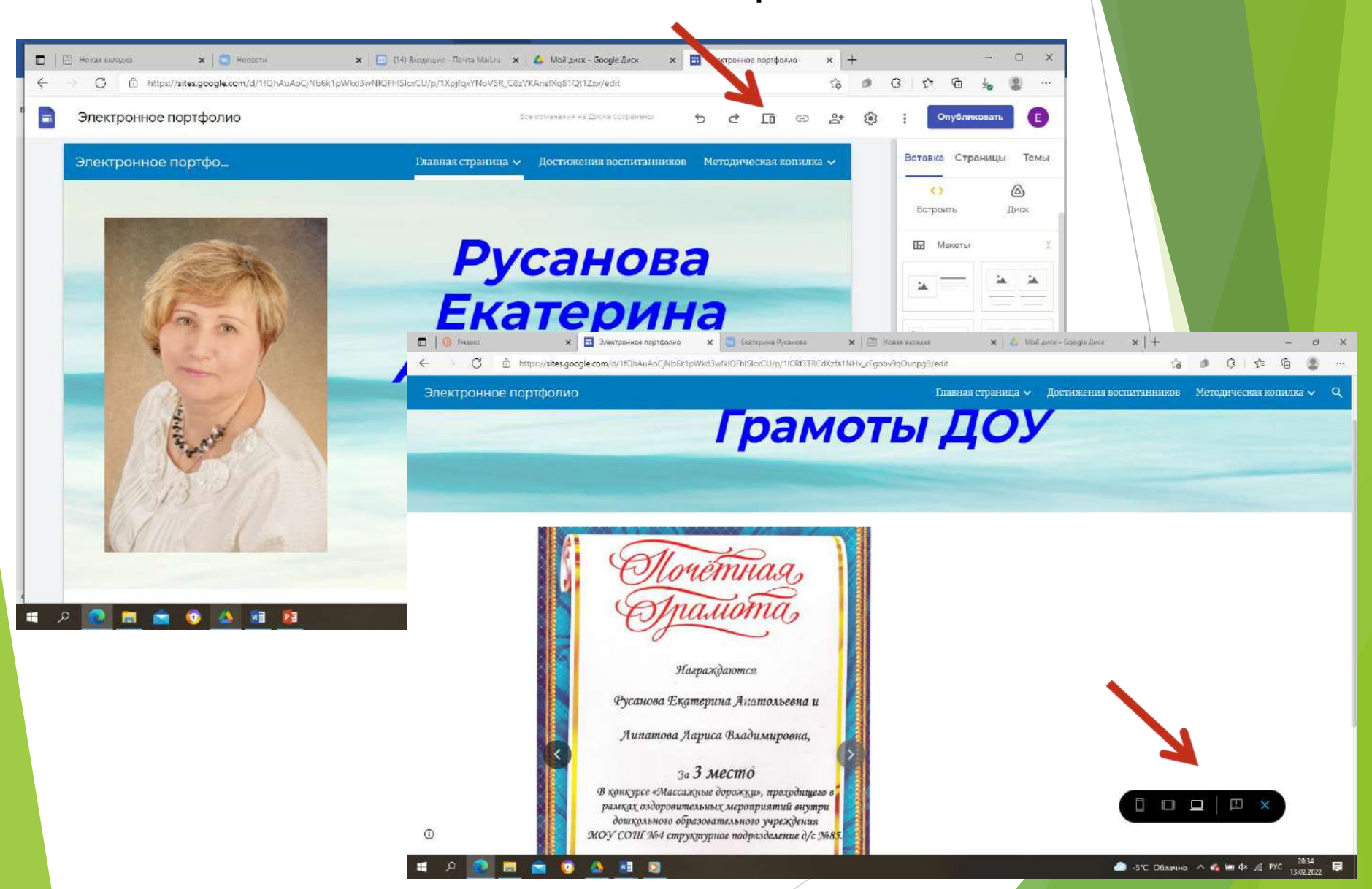

Шаг 9. Чтобы загрузить текстовые документы, документы PDF, презентации, копируем их на свой Гугл диск. Далее нажимаем «Вставка» - «Диск» и вставляем нужный документ на страницу. Можно добавить текст, нажав на «Текстовое поле»

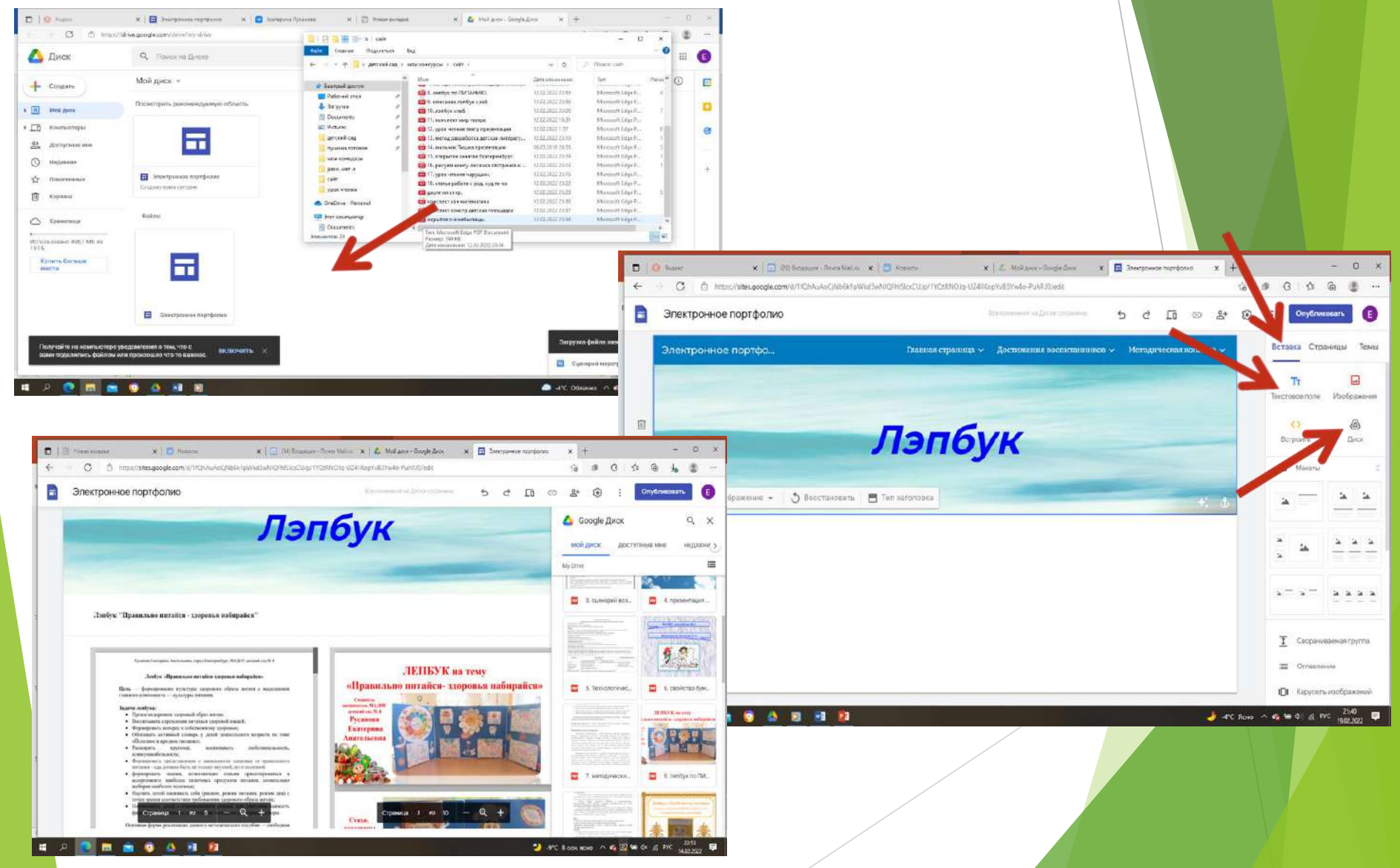

#### Шаг 10. Добавляем видеоматериалы. Нажимаем «Вставка» - «Встроить»

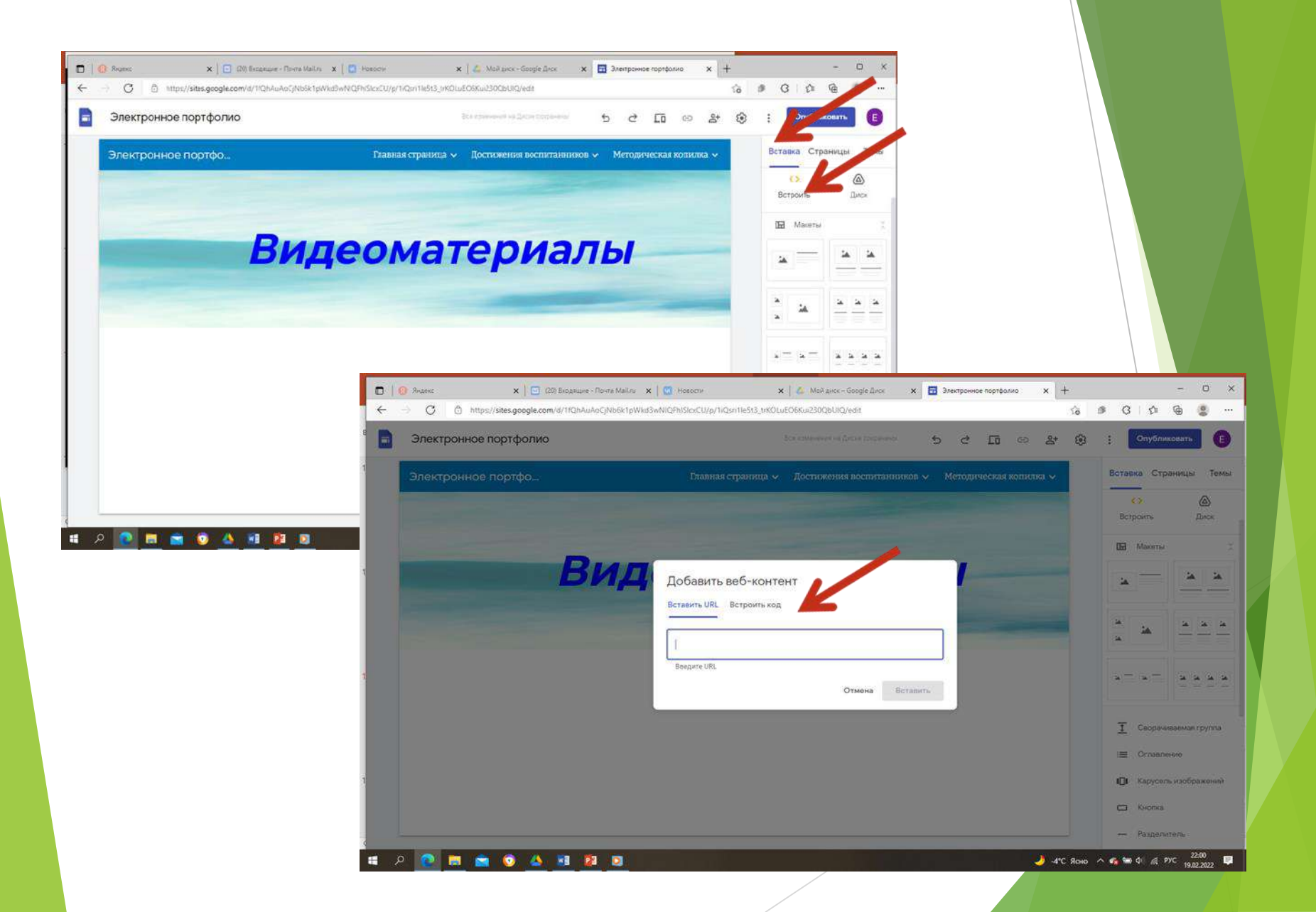

Выбираем видео. У меня видео с моей страницы Вконтакте. Нажимаем «Еще» - «Экспортировать». Полученный код вставляем в портфолио

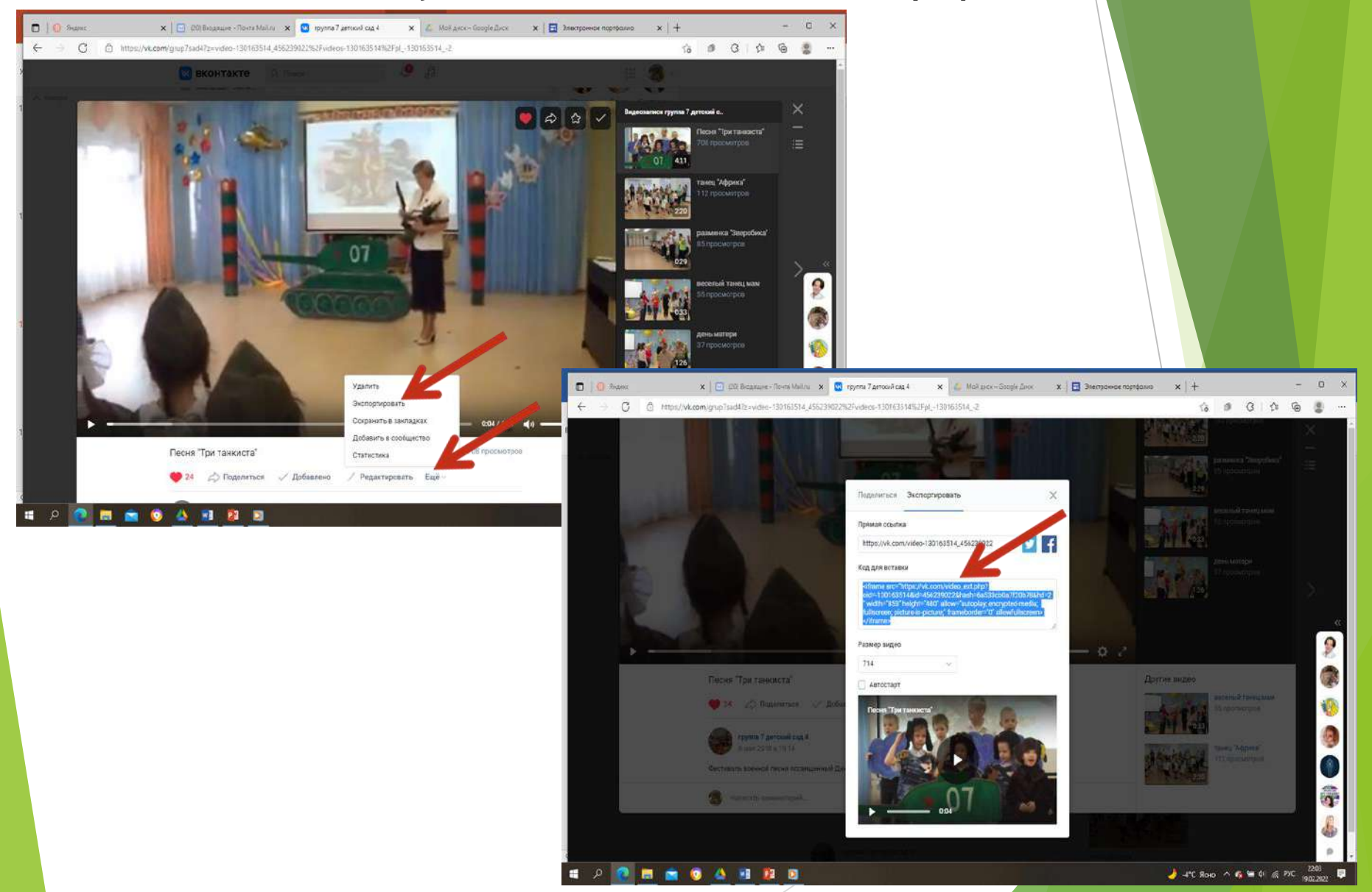

#### Нажимаем «Далее» - «Вставить», добавляем текст.

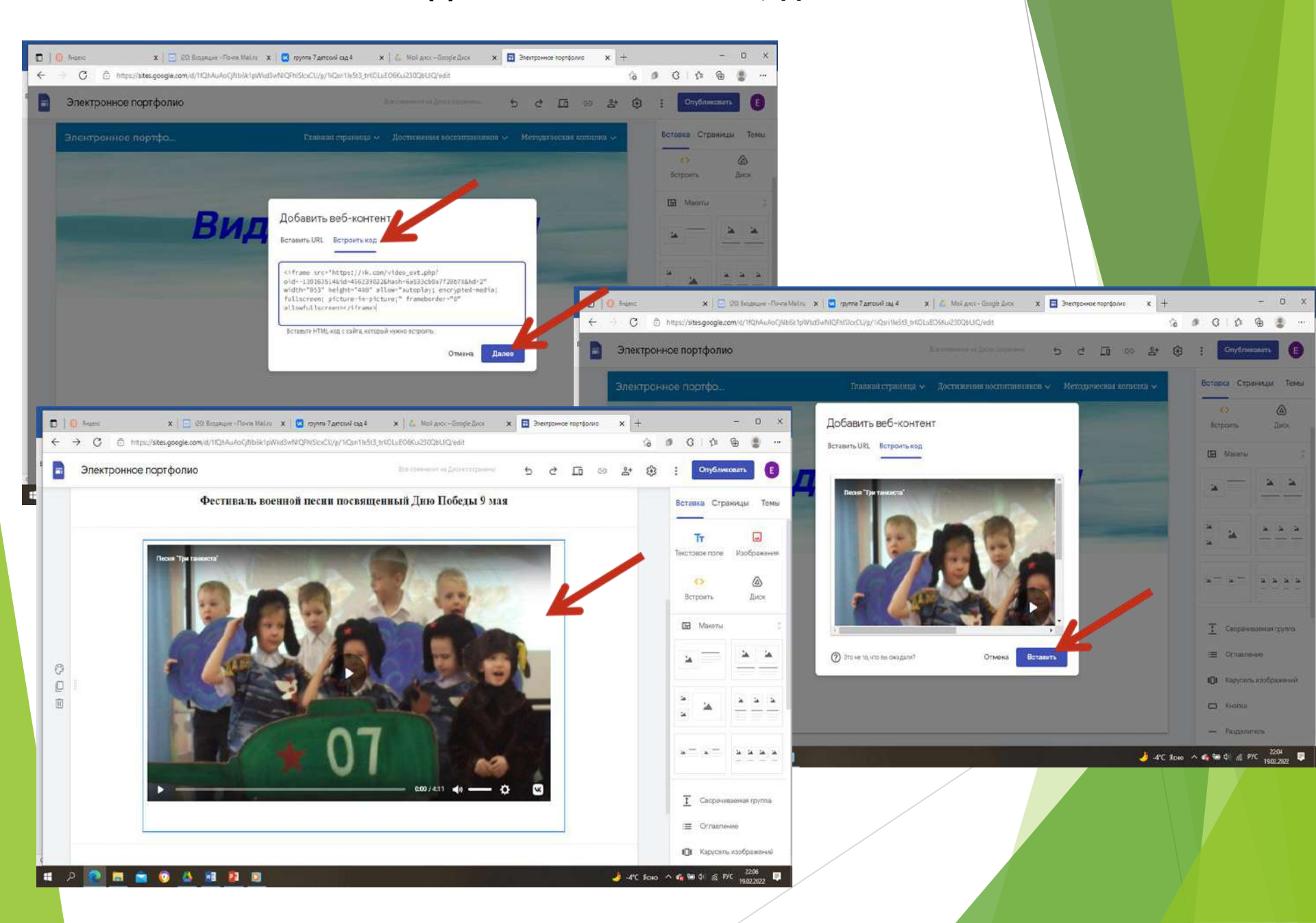

## Выбираем видео с «Youtub». Я выбрала с сайта детского сада мою конкурсную работу. Копируем ссылку.

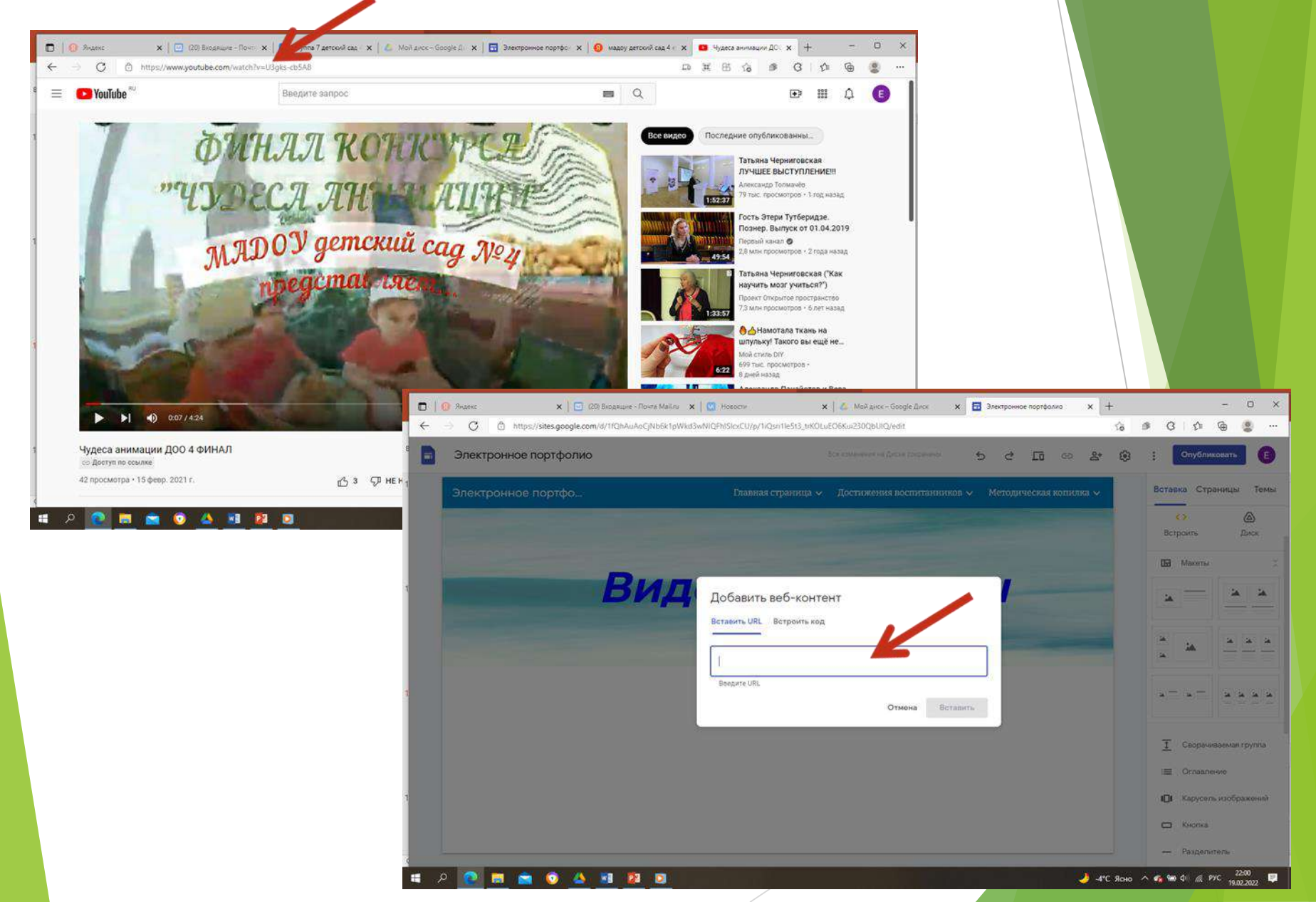

#### Нажимаем «Вставить», добавляем текст.

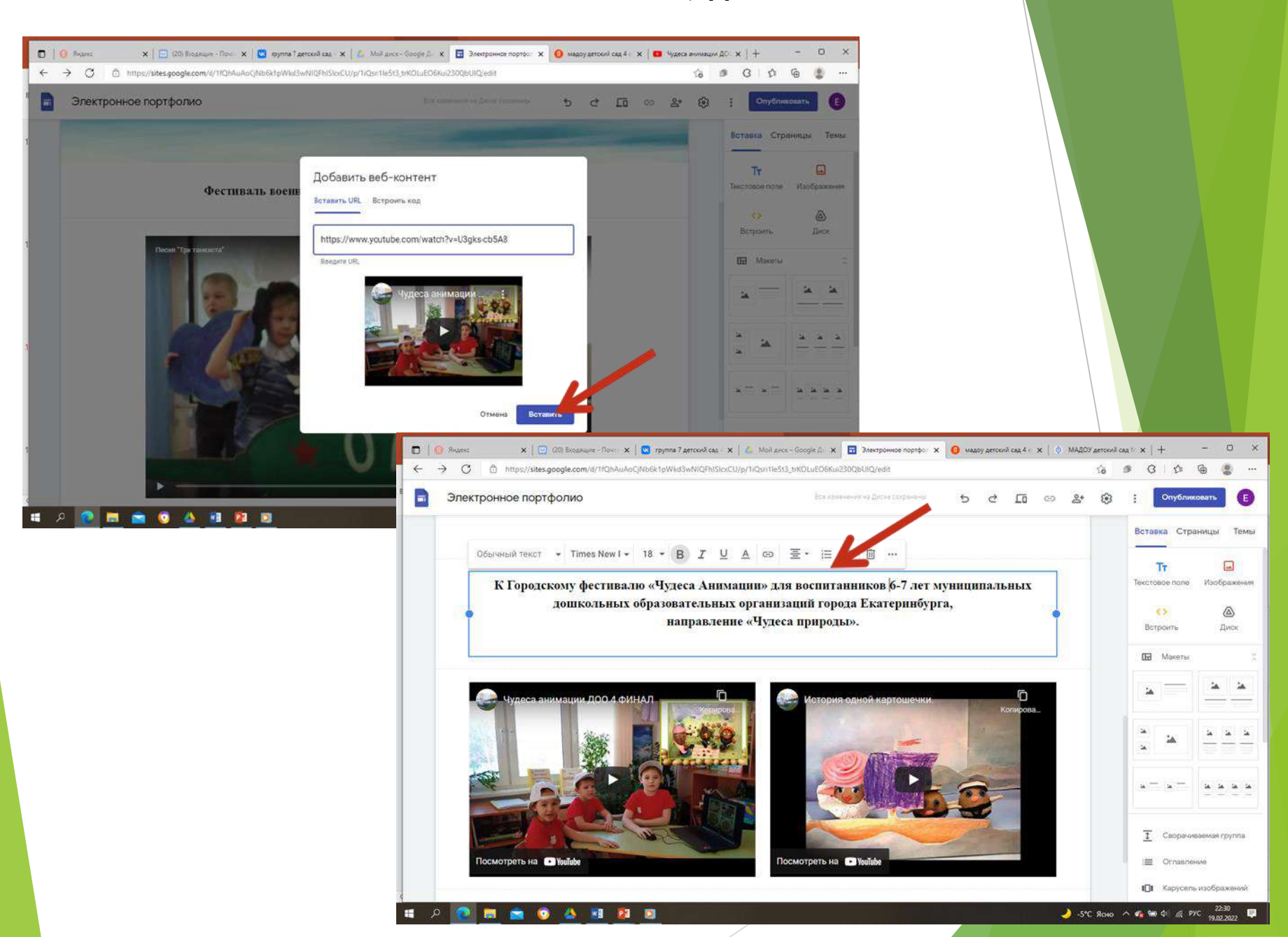

#### Можно загрузить видео на свой Гуглдиск. Нажимаем «Вставка» - «Диск»

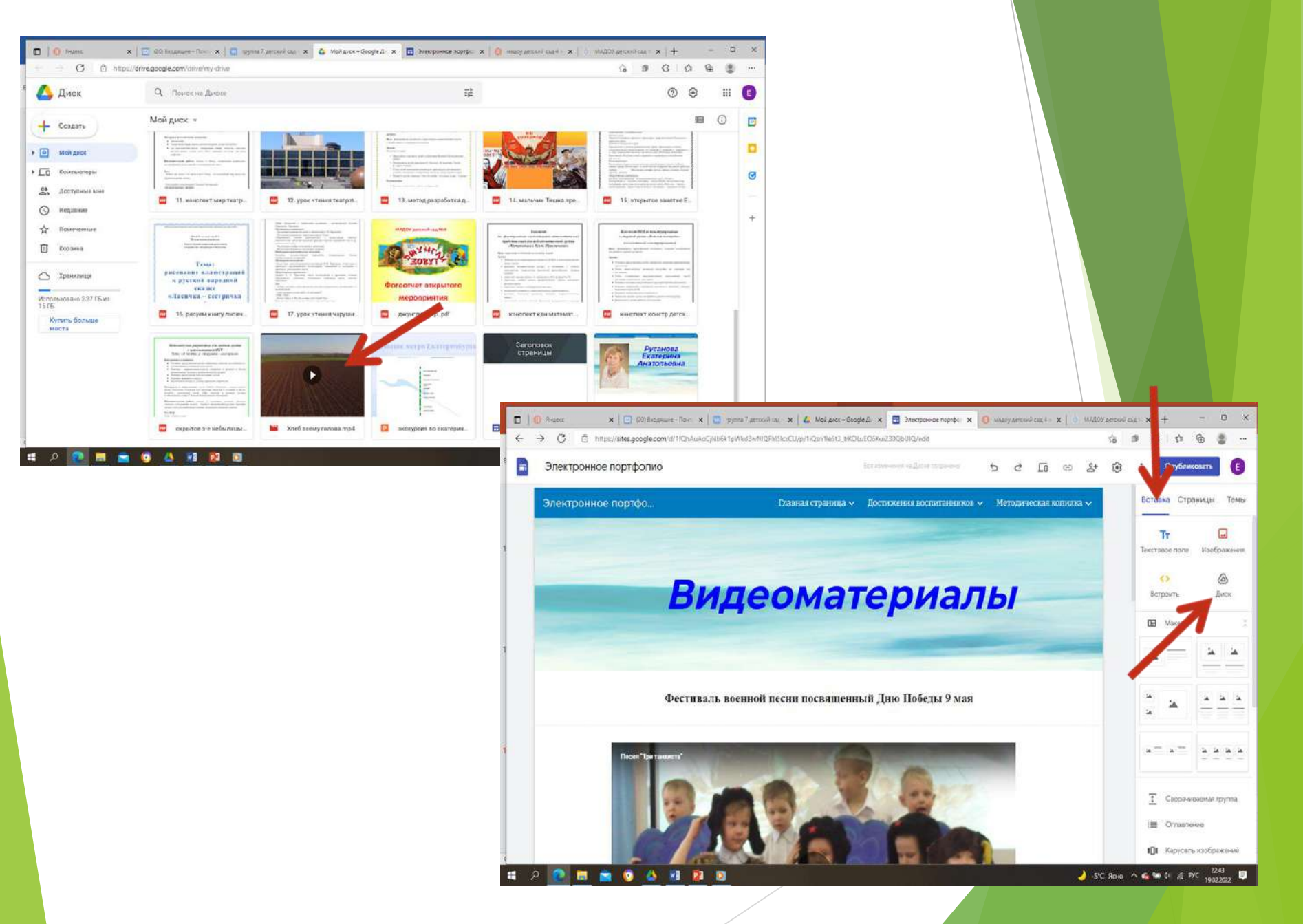

#### Выбираем файл, «Вставка», добавляем текст.

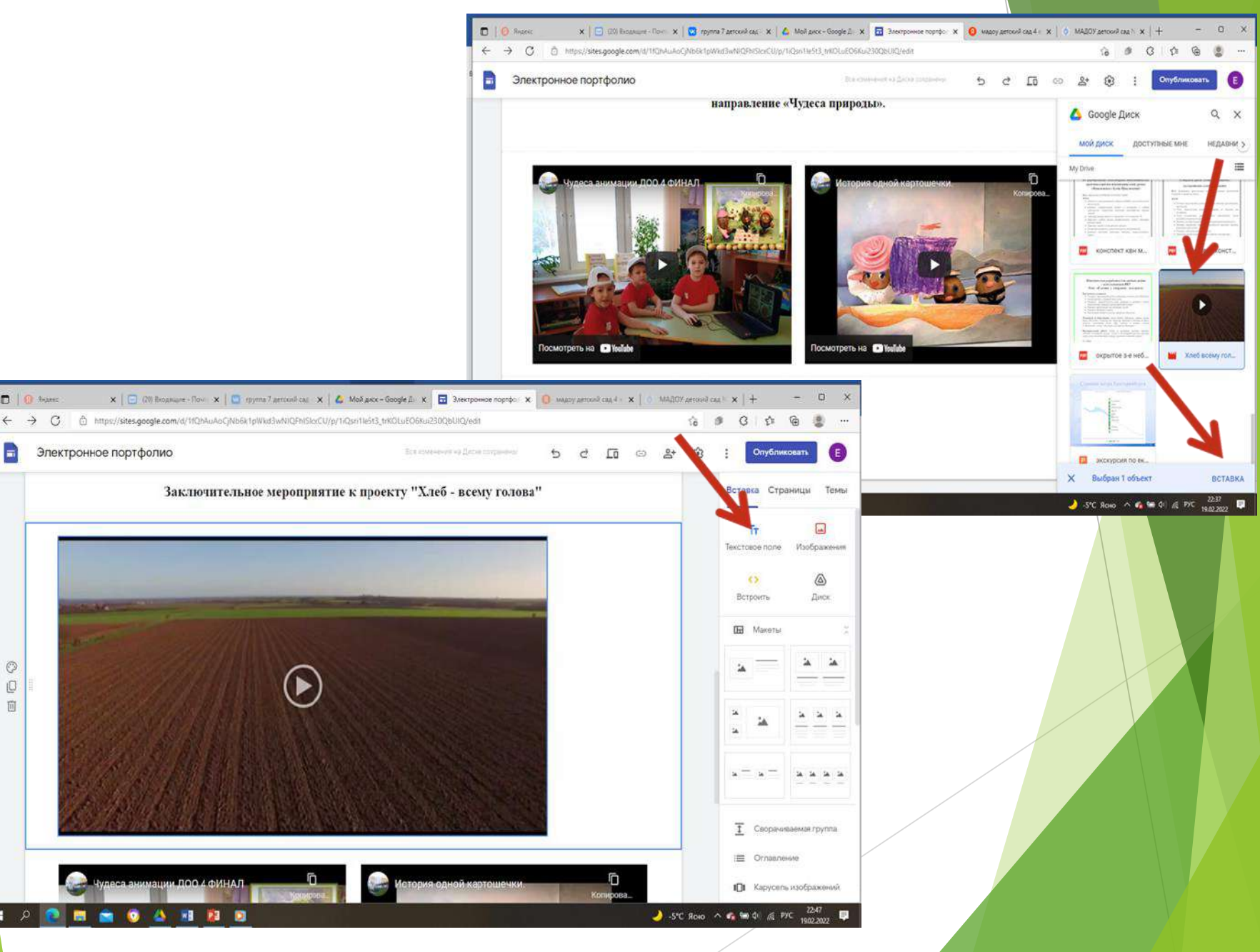

1 Begarer

0 0 Ũ

-

#### Чтобы Ваши материалы с Гуглдиска, могли просмотреть все, выбираем файл - «Открываем доступ» - «Разрешить всем, у кого есть ссылка» - «Готово»

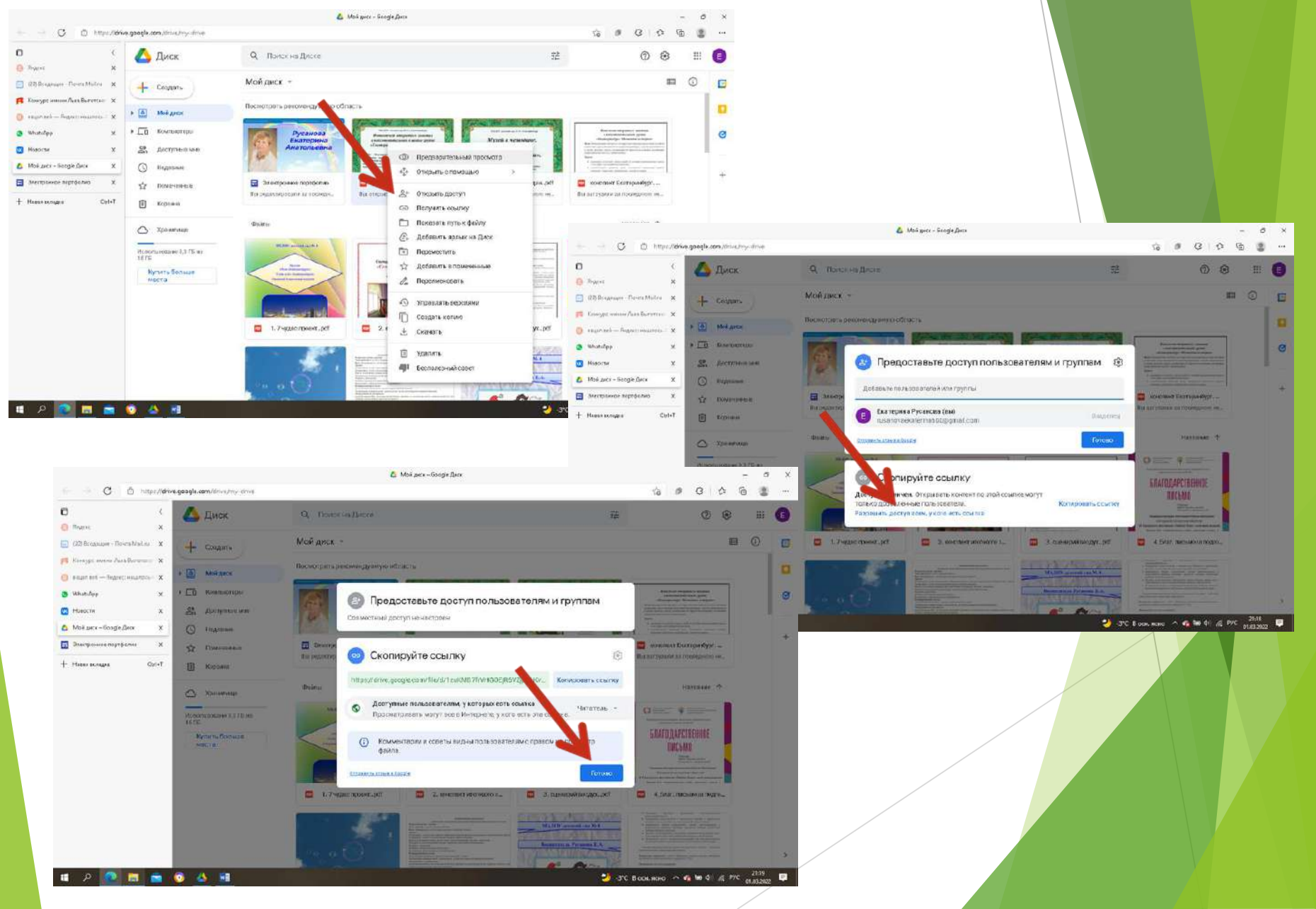

#### Шаг 11. Как опубликовать свое портфолио. Нажимаем «Опубликовать», придумываем адрес «латиницей»

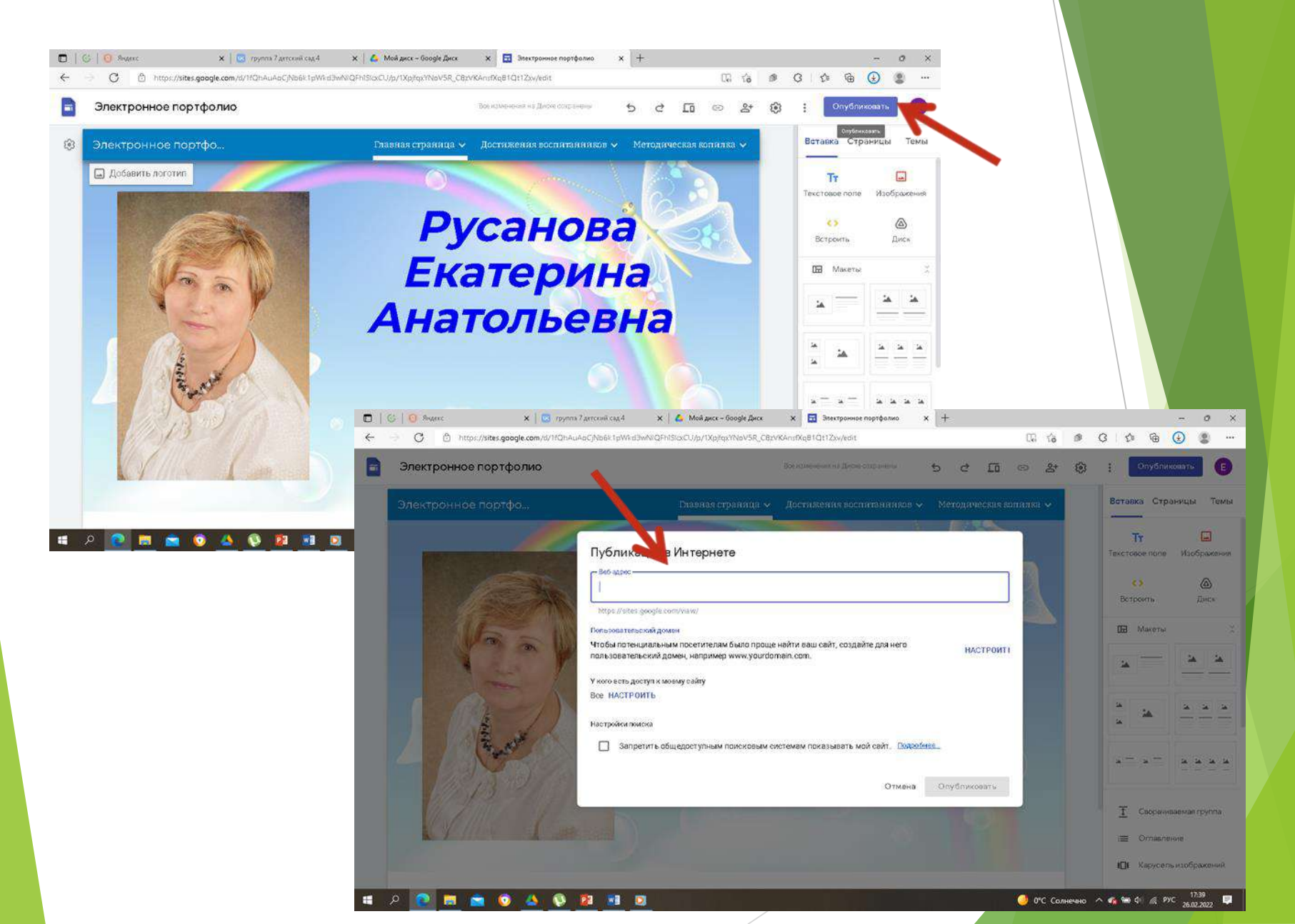

#### Я написала свои имя и фамилию. Дальше выбираем «Все настроить» - «Изменить»

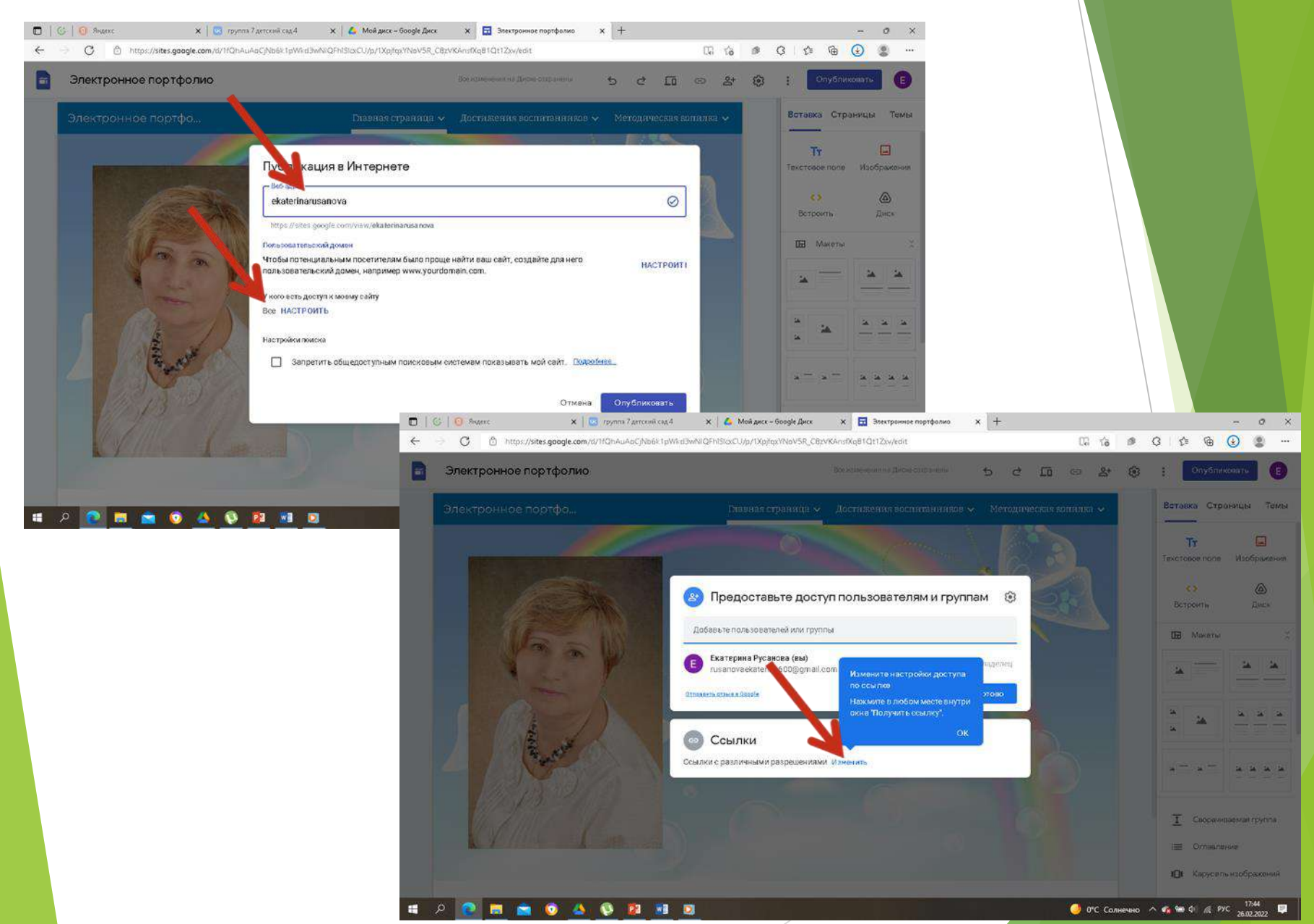

#### Выбираем «Для всех» - «Готово»

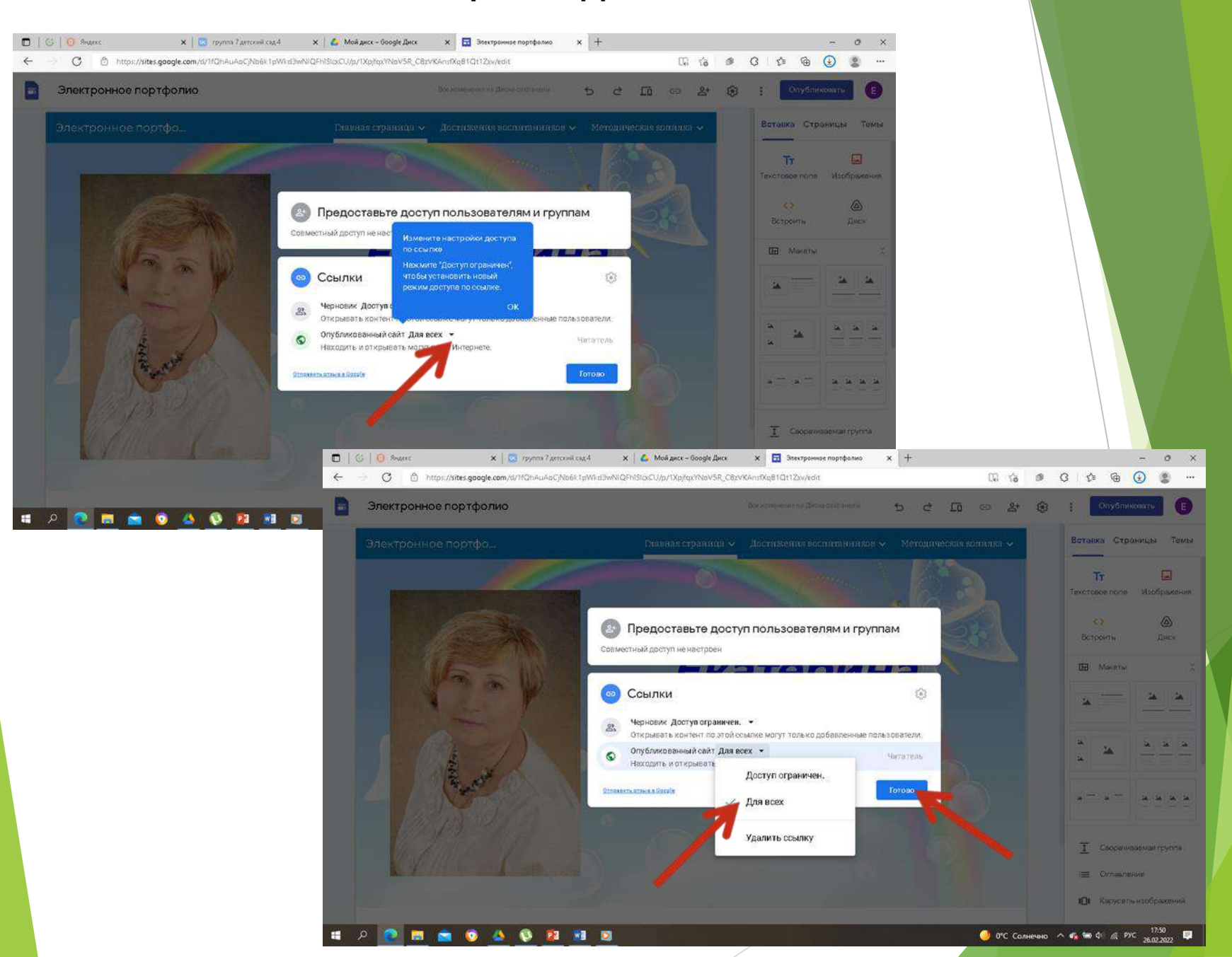

#### Нажимаем «Опубликовать». Наш сайт опубликован. Проверяем. Нажимаем на стрелочку, «Открыть опубликованный сайт»

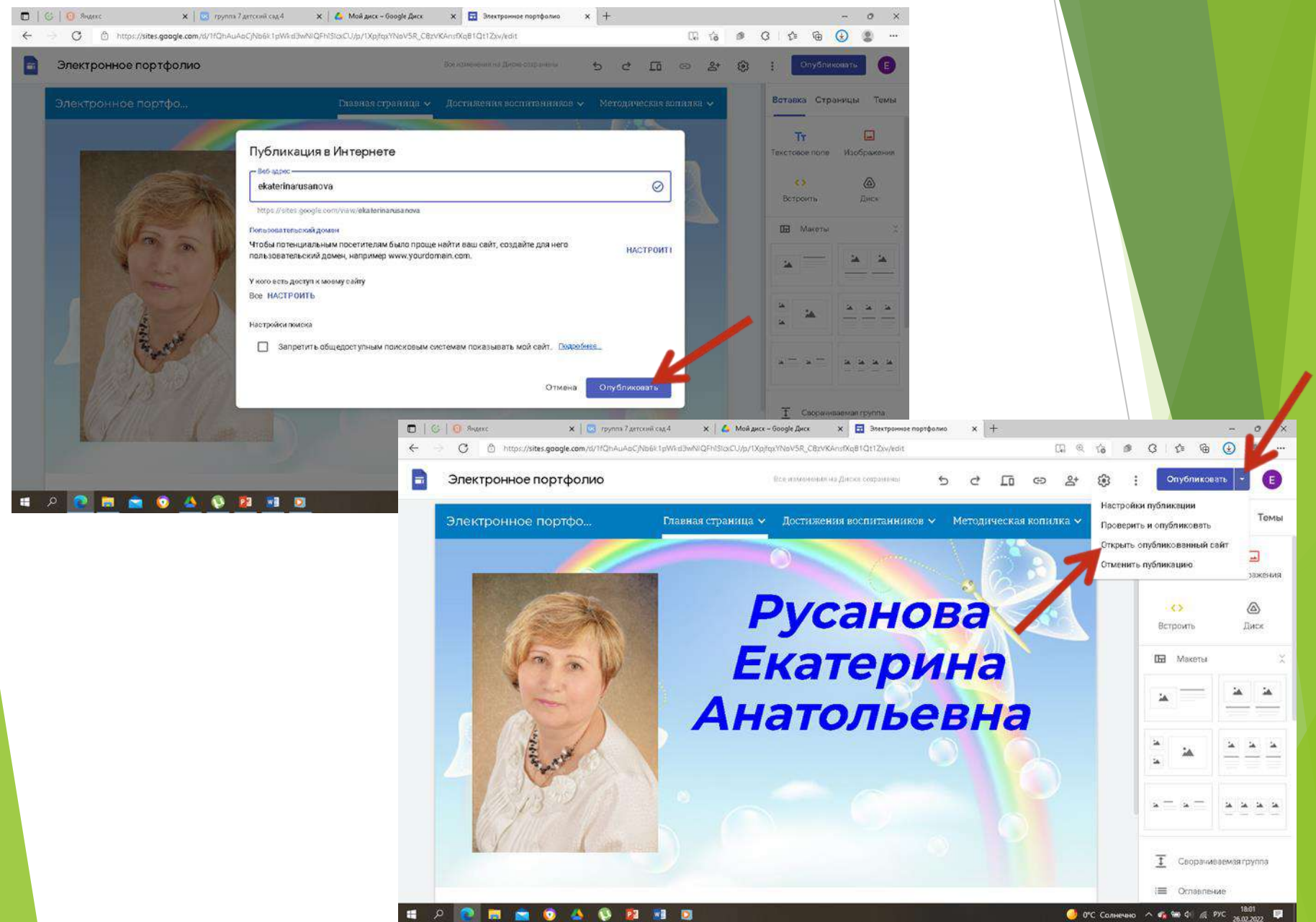

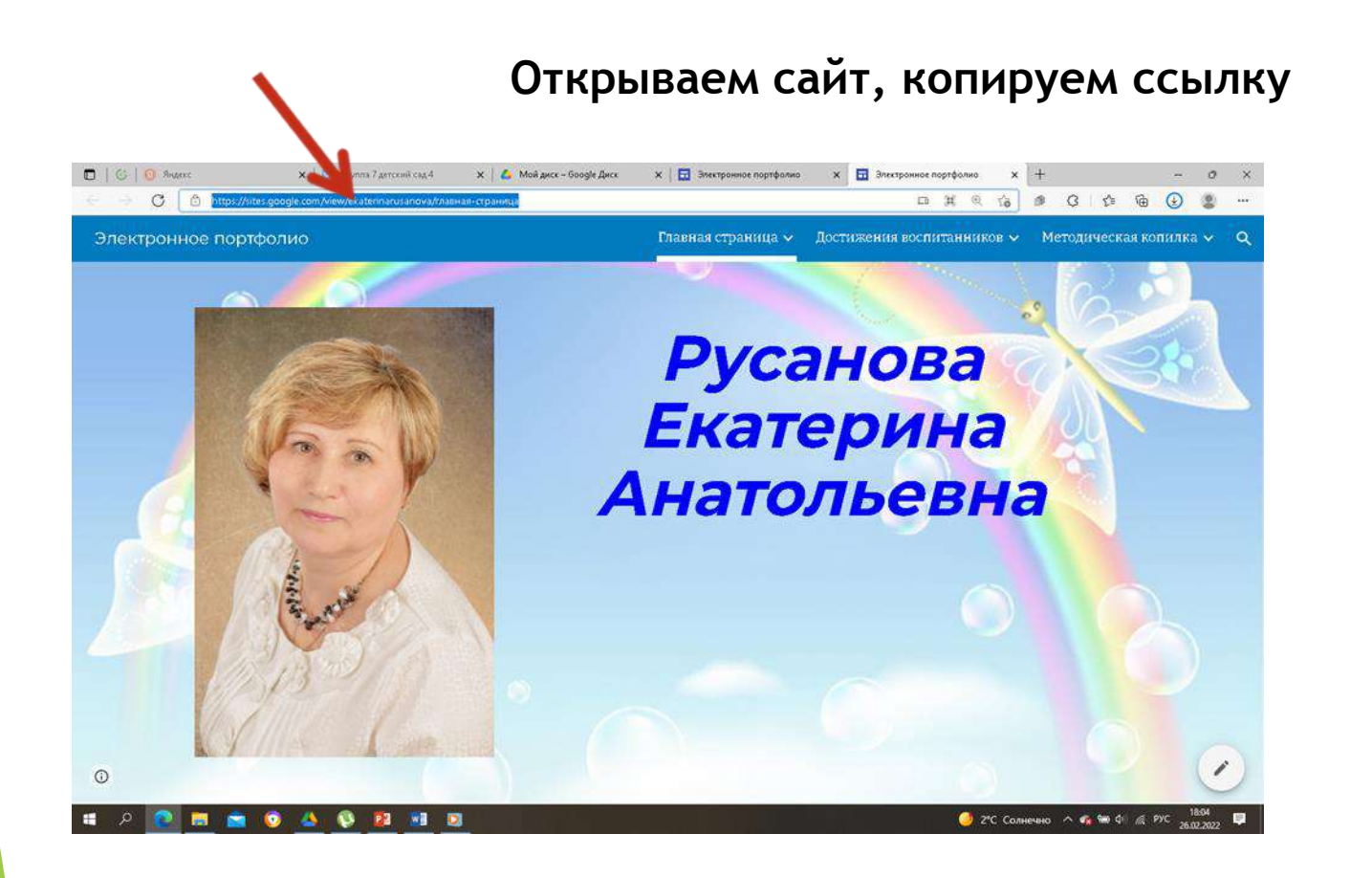

https://sites.google.com/view/ekaterinarusanova/%D0%B3%D0% BB%D0%B0%D0%B2%D0%BD%D0%B0%D1%8F-%D1%81%D1%82%D1%80%D0%B0%D0%BD%D0%B8%D1%86%D0%B0

#### Вставляем ссылку в поисковик. Просматриваем портфолио.

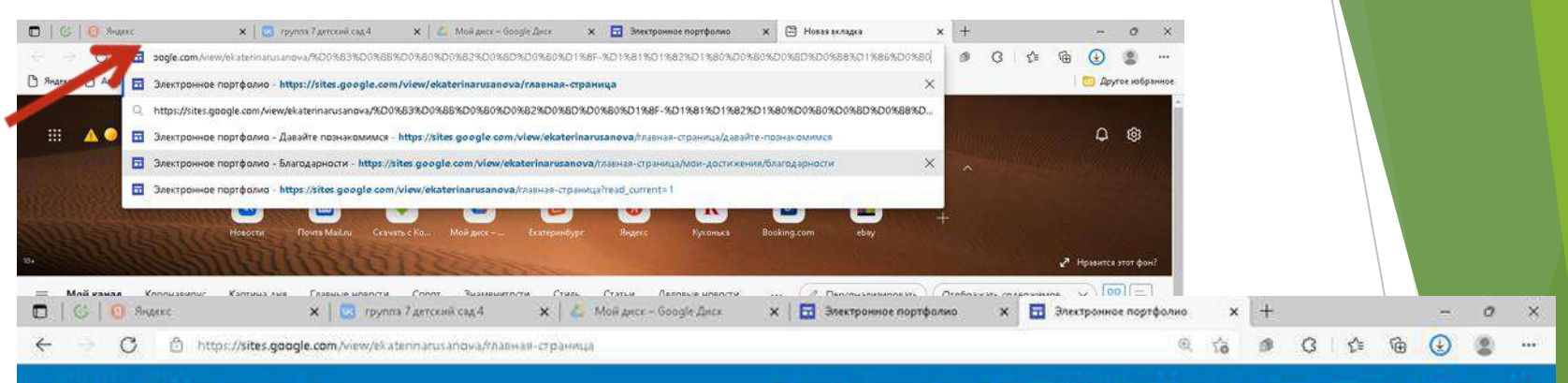

Электронное портфолио

Главная страница 🗸 🛛 Достижения воспитанников 🗸 🐘 Методическая копилка 🗸 🔍

### Русанова Екатерина Анатольевна

0

#### Шаг 12. Вносим изменения. Добавляем информацию в наше портфолио.

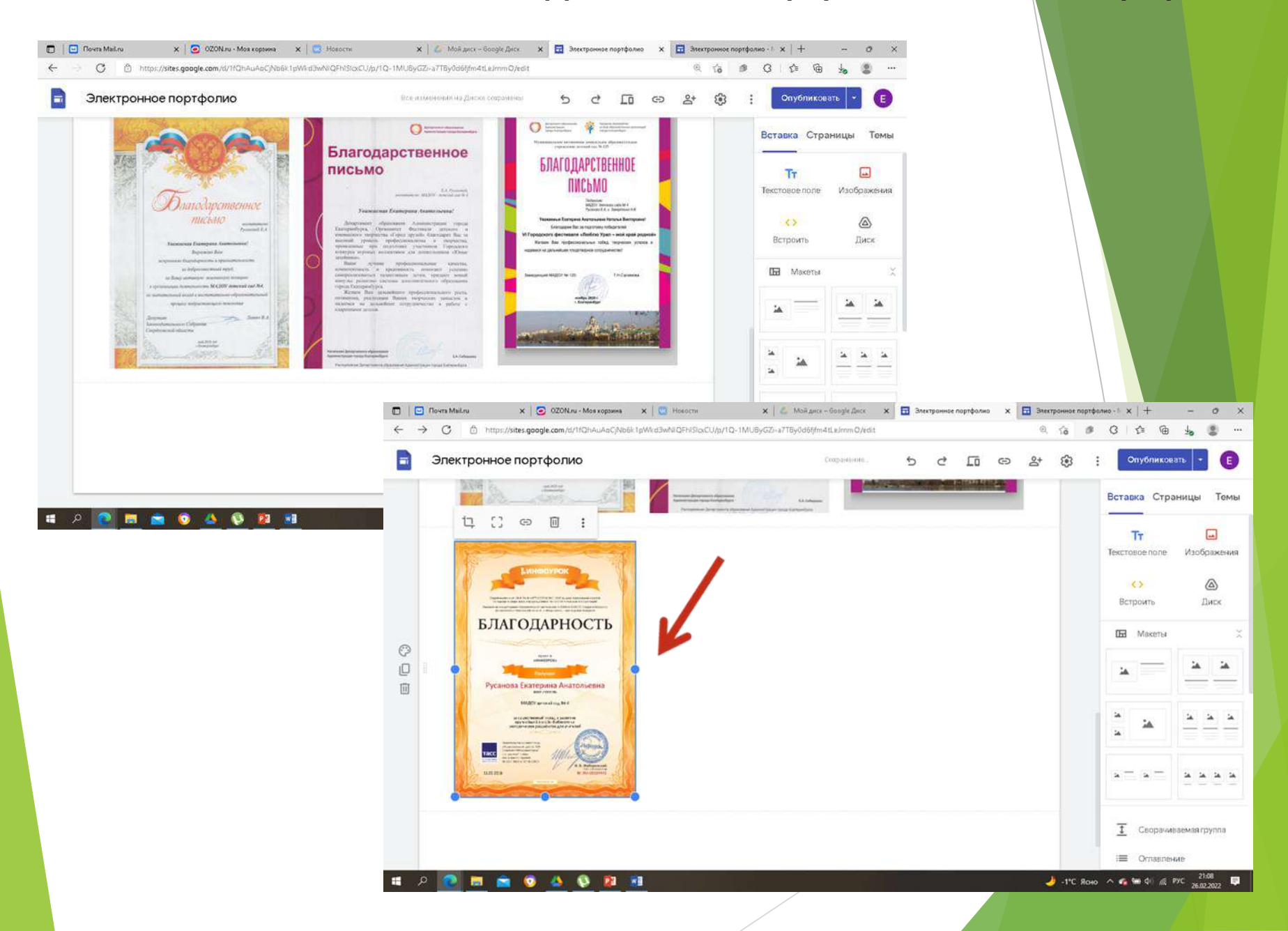

#### Нажимаем «Опубликовать» (стрелочку) - «Проверить и опубликовать». На экране две страницы: исправленная и уже опубликованная.

| □         □         Пентя Мыбли         ×         ⊙         02000.vv - Моя хорония         ×         □         Но           ←         →         C         ①         https://sites.google.com/id/1101/vuAcC/NDER1pWkd3wNiQ           □         Электронное портфолио | еости X / L Moil диск – Storgie Диск<br>FhiSloxCU/p/1Q-1MUByGZ-a7TBy0d6ffm4tLeifmv0/edit<br>Вса изменения на Диска сохранения | х 🖬 Злектроннос портфолмо х 🖬 Злек<br>Q<br>С                                         | траннос партфалио - 1 x + - о x<br>13 Ø G 12 13 14 14 14 14 14 14 14 14 14 14 14 14 14                                                                                                    |                                                                                                    |
|----------------------------------------------------------------------------------------------------|----------------------------------------------------------------------------------------------------|--------------------------------------------------------------------------------------|----------------------------------------------------------------------------------------------------|----------------------------------------------------------------------------------------------------|
|                                                                                                    |                                                                                                    | OZONLus - Mos seguena X Co-Hosecon<br>com/d/11/QhauAgC/Nebic TpWirdBerkinQCHrt sCU/r | Настройки публикации<br>Проверить и опубликовать<br>Открыть опубликованный сайт<br>Отменить публикацию<br>зажения<br>Стменить публикацию<br>зажения<br>С макетья<br>С макетья<br>С мой дисх - Geogle Дисх<br>х 100-11MUByGZI-a7TBy0606ffm41Lelmm0/redit | Завестраннора портфолно х 🖬 Завестраннора портфолно - 1 х + О<br>10 О<br>10                                                                                                    |
|                                                                                                    | Проверить и опубликовать Изменения                                                                                            | Опубликовано последний раз- линут наз<br>Черновик                                    | <sup>ад</sup>                                                                                                    | Опубликовать                                                                                                    |
|                                                                                                    | Изменено, содержимое страни                                                                                                   | Электронное портфол<br>исследание<br>исследание<br>БЛАГОДАРНОО                       | ио Q 3                                                                                                    | <ul> <li>Электронное портфолио</li> <li>Маке тработся портфолио</li> <li>Маке тработся портфолио</li> <li< th=""></li<></ul> |
|                                                                                                    | 5                                                                                                    |                                                                                      |                                                                                                    | 4_Благ. письмоза подготовку поб                                                                                                    |

#### Нажимаем «Опубликовать». Проверяем портфолио.

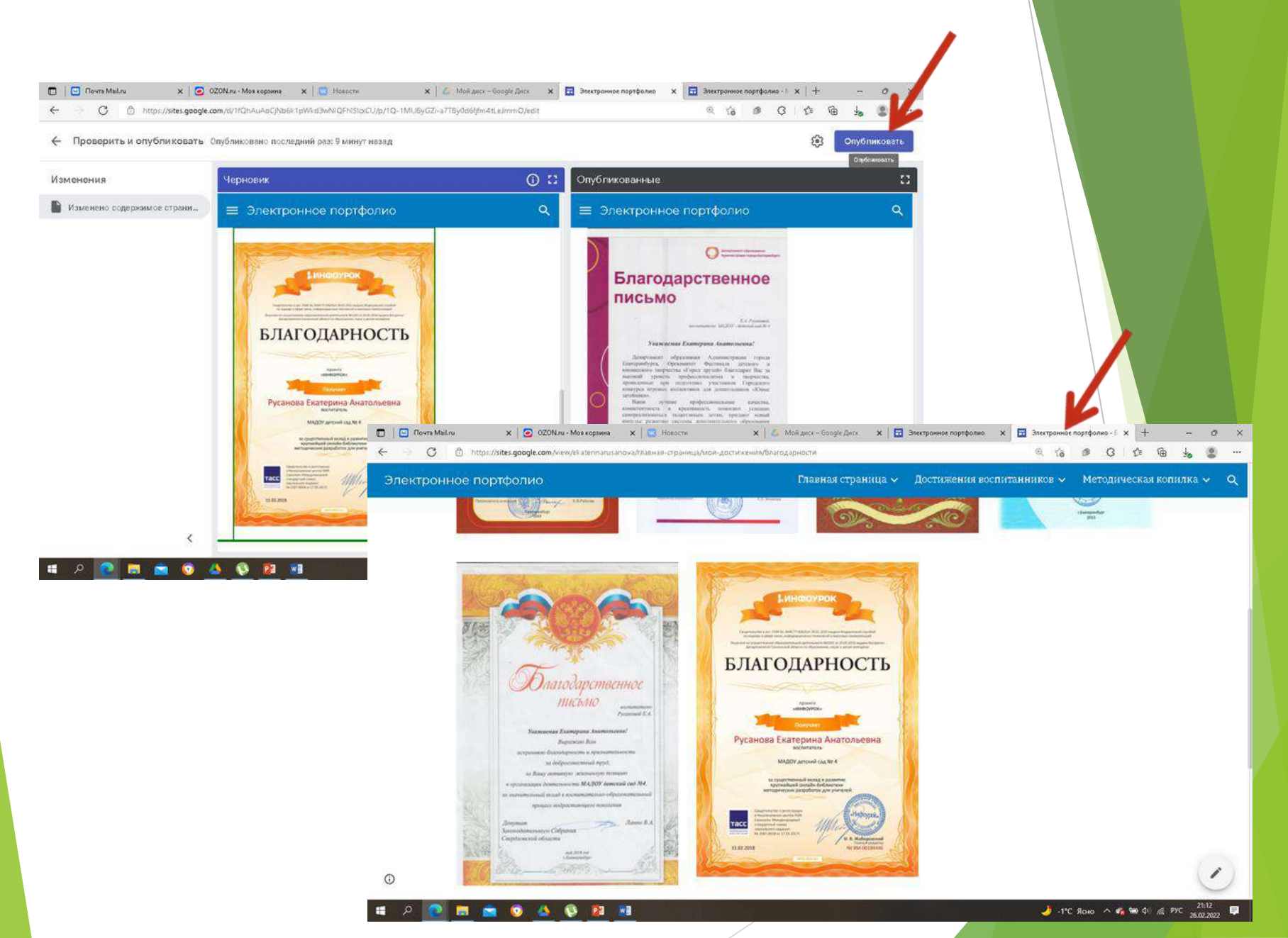

# Спасибо За Внимание